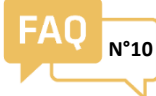

Comment lire un compteur ULYS (TDA80,TD80, TTA,TT)

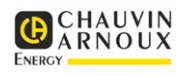

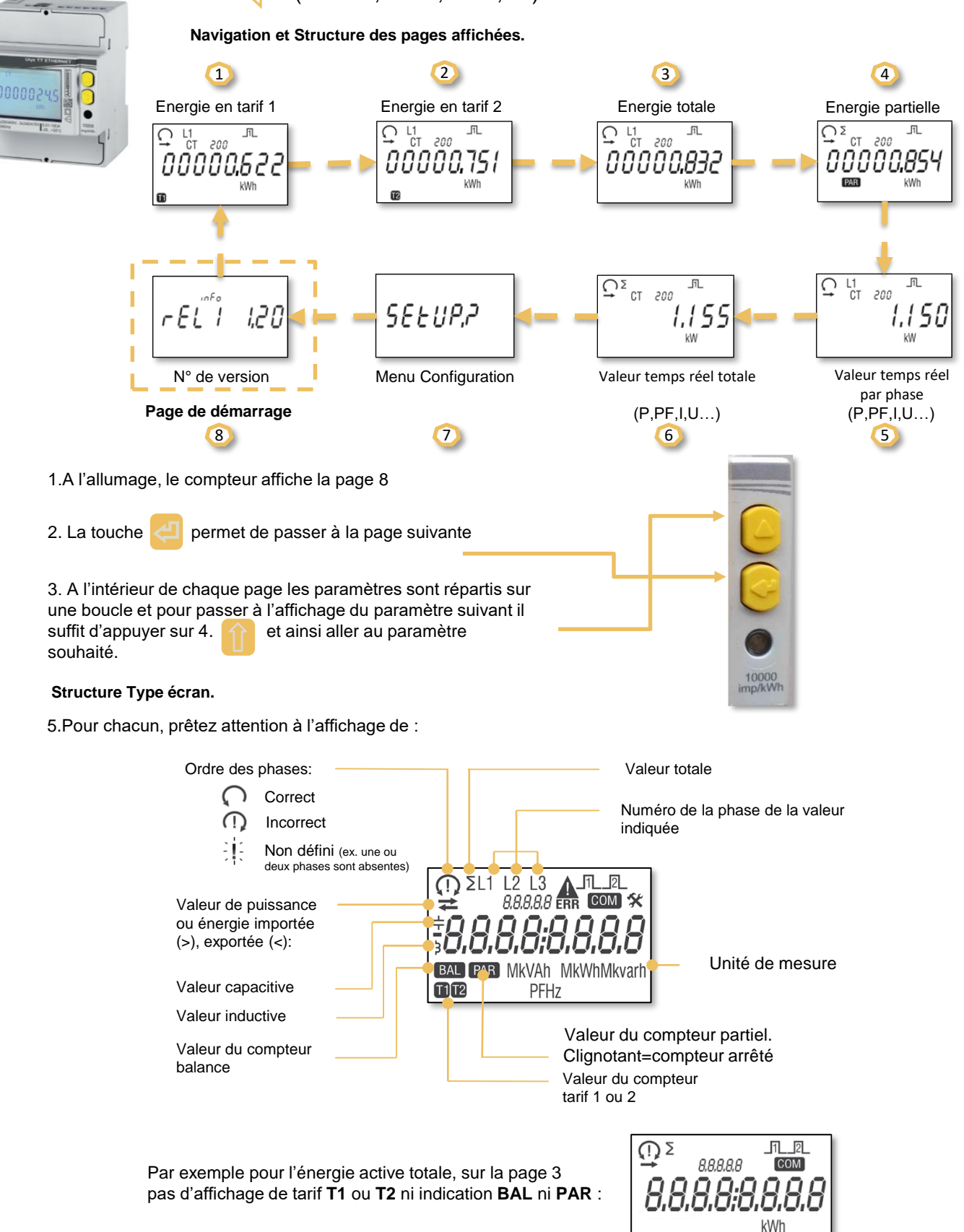